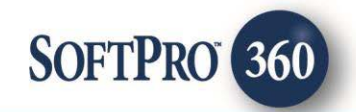

# New Jersey Search Experts – Title and Abstract Search User Guide

January 31, 2018

4800 Falls of Neuse Road, Suite 400 | Raleigh, NC 27609

#### p (800) 848–0143 | f (919) 755–8350 | <u>www.softprocorp.com</u>

# **Copyright and Licensing Information**

Copyright © 1987–2018 by SoftPro, Raleigh, North Carolina.

No part of this publication may be reproduced in any form without prior written permission of SoftPro. For additional information, contact SoftPro, 4800 Falls of Neuse Road, Raleigh, NC 27609, or contact your authorized dealer.

Microsoft, Windows, and MS–DOS are registered trademarks of Microsoft Corporation in the United States and/or other countries. WordPerfect is a registered trademark of Corel Corporation. Crystal Reports is a registered trademark of SAP AG. HP LaserJet is a registered trademark of Hewlett Packard Development Company, L.P. GreatDocs is a registered trademark of Harland Financial Solutions Incorporated. RealEC Technologies, Inc. is majority owned by Lender Processing Services. All other brand and product names are trademarks or registered trademarks of their respective companies.

#### IMPORTANT NOTICE - READ CAREFULLY

Use of this software and related materials is provided under the terms of the SoftPro Software License Agreement. By accepting the License, you acknowledge that the materials and programs furnished are the exclusive property of SoftPro. You do not become the owner of the program, but have the right to use it only as outlined in the SoftPro Software License Agreement.

All SoftPro software products are designed to ASSIST in maintaining data and/or producing documents and reports based upon information provided by the user and logic, rules, and principles that are incorporated within the program(s). Accordingly, the documents and/or reports produced may or may not be valid, adequate, or sufficient under various circumstances at the time of production. UNDER NO CIRCUMSTANCES SHOULD ANY DOCUMENTS AND/OR REPORTS PRODUCED BE USED FOR ANY PURPOSE UNTIL THEY HAVE BEEN REVIEWED FOR VALIDITY, ADEQUACY AND SUFFICIENCY, AND REVISED WHERE APPROPRIATE, BY A COMPETENT PROFESSIONAL.

# **Table of Contents**

| Introduction                                                    | 4   |
|-----------------------------------------------------------------|-----|
| Features                                                        | .4  |
| Launching New Jersey Search Experts – Title and Abstract Search | 5   |
| Access From The 360 Services Menu                               | . 5 |
| Select a ProForm Order for Your Search                          | .6  |
| Welcome Screen                                                  | .7  |
| Branch Office Screen                                            | . 8 |
| Search Screen                                                   | . 8 |
| Judgment & Patriot                                              | . 8 |
| Individual Name                                                 | .9  |
| Company Name                                                    | 11  |
| Property                                                        | 14  |
| Chancery Abstracts                                              | 18  |
| Preview Screen1                                                 | 19  |
| Accepting Document(s)                                           | 21  |
| Review Screen                                                   | 22  |

# Introduction

New Jersey Search Experts – Title and Abstract Search offers title research products with a nationwide footprint, fast turnaround time at a competitive price. The New Jersey Search Experts – Title and Abstract Search integration with SoftPro 360 provides users with the ability to seamlessly place orders for New Jersey Search Experts – Title and Abstract Search's products & services and receive the results of those orders within SoftPro 360. Users will be able to submit an order, track the status of their requests and receive reports from New Jersey Search Experts – Title and Abstract – Title and Abstract Search's products & services and receive the results of those orders within SoftPro 360. Users will be able to submit an order, track the status of their requests and receive reports from New Jersey Search Experts – Title and Abstract Search Search and Fract Search and Fract Search and Fract Search and Fract Search and Fract Search Search and Fract Search and Fract Search and F

## Features

New Jersey Search Experts – Title and Abstract Search users can:

- Request New Jersey Search Experts Title and Abstract Search products.
- Track the status of their requests.
- Preview documents returned from New Jersey Search Experts Title and Abstract Search.
- Accept and attach documents to an order.

# Launching New Jersey Search Experts – Title and Abstract Search

## Access From The 360 Services Menu

From the **360** → **Services** menu, double-click **New Jersey Search Experts** – **Title and Abstract Search** located under the **Title Services** folder. This will open the **Order Linking** screen:

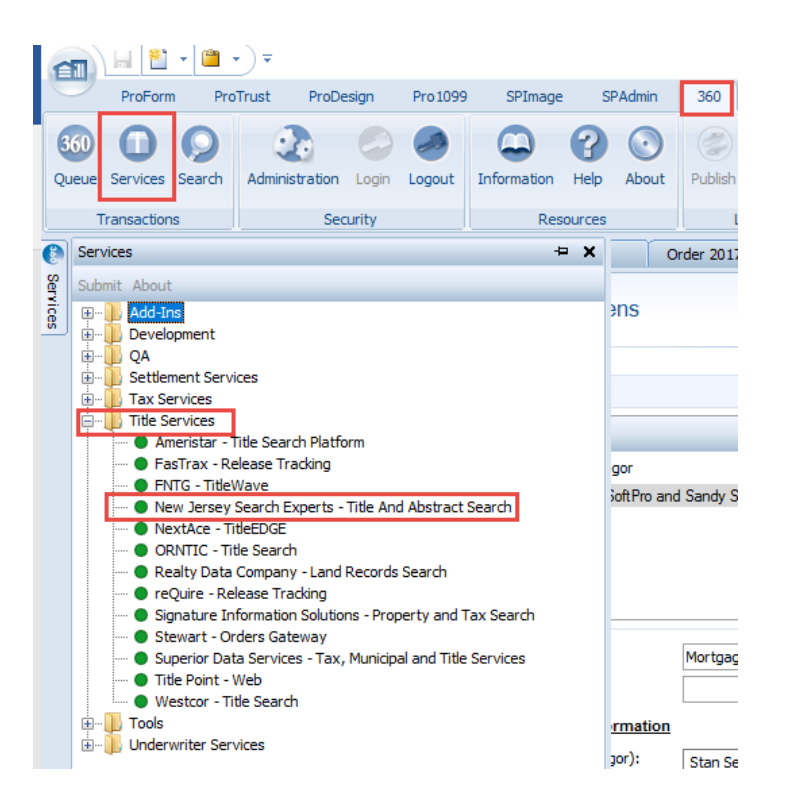

# Select a ProForm Order for Your Search

You must link each transaction to a ProForm Order. If you already have ProForm order(s) open, they will be listed in the **Order Linking** dialog. The **current active order** will be selected & appear in the **Selected Order Number** field. Once you have confirmed the order, click **OK**:

| Order Linking              |         |        |
|----------------------------|---------|--------|
| Open Order Nu<br>201700015 | mbers:  |        |
| Selected Order             | Number: |        |
|                            | ОК      | Cancel |

- 1. Select an order from the list to populate the Selected Order Number field or manually enter an order number.
- 2. Click **OK** to navigate to the **Welcome screen**.

## Welcome Screen

The **Welcome** screen provides a summary of the product & New Jersey Search Experts – Title and Abstract Search's contact information:

- Click **Next** to navigate to the **Login** screen. You may click the **Skip Welcome Screen** checkbox to bypass this screen in future sessions.
- Click the **Open an Account or Learn More information** link to go to The State Capital Title and Abstract Co. website

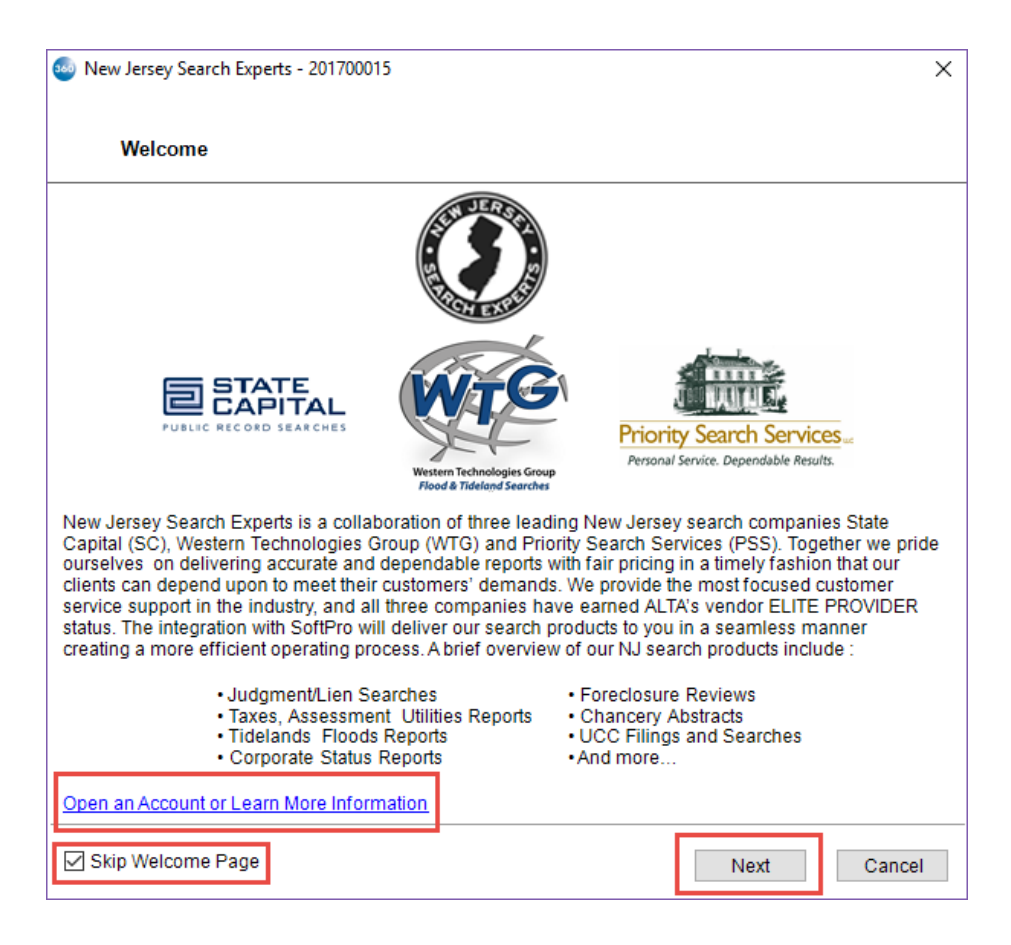

## **Branch Office Screen**

The **Branch Office** screen requires you to select a branch provided to you by New Jersey Search Experts – Title and Abstract Search

| Wew Jersey Search Experts - 201 | 700015 |      |      |            | Х |
|---------------------------------|--------|------|------|------------|---|
| Branch Office                   |        |      |      | $\bigcirc$ |   |
|                                 |        |      |      |            |   |
|                                 |        |      |      |            |   |
|                                 |        |      |      |            |   |
| Select a Branch:                |        |      | ~    |            |   |
|                                 |        |      |      |            |   |
|                                 |        |      |      |            |   |
|                                 |        |      |      |            |   |
|                                 |        |      |      |            |   |
|                                 |        | Back | Next | Cance      |   |

• Click **Next** to continue to the **Search** screen.

### **Search Screen**

The **Search** screen allows you to enter information for the various search options, preview the information entered.

#### Judgment & Patriot Tab

- Judgment Checkbox: Check the box for all or specific buyers or sellers to request a Judgment.
- Patriot Checkbox: Check the box for all or specific buyers or sellers to request a Patriot Search.
- Select a contact in the grid to view additional information

| 🚳 New Je | ersey Search Experts | - New1709182134   |              |                   |              | ×      |  |  |
|----------|----------------------|-------------------|--------------|-------------------|--------------|--------|--|--|
| s        | Search ()            |                   |              |                   |              |        |  |  |
| Judgm    | ent & Patriot Indivi | dual Name Company | y Name Prop  | erty Chancery Abs | stracts      |        |  |  |
|          | Name                 |                   | Туре         | Judgment          | Patriot      |        |  |  |
|          | Stan Seller          |                   | Sellers      |                   |              |        |  |  |
|          | SoftPro              |                   | Sellers      |                   |              |        |  |  |
|          | Sandy Seller         |                   | Sellers      |                   | $\checkmark$ |        |  |  |
|          | Brandon Buyer        |                   | Buyers       |                   |              |        |  |  |
|          | Brenda Buyer         |                   | Buyers       |                   |              |        |  |  |
|          |                      |                   |              |                   |              |        |  |  |
|          | Name:                | Stan Seller       |              |                   |              |        |  |  |
|          |                      | Match Exact Name  | Only         |                   |              |        |  |  |
|          | Category:            | Individual        |              |                   |              |        |  |  |
|          | Name Qualifier:      | Select            |              | ~                 |              |        |  |  |
|          | Date Range:          | 09/14/1997 ~ - 0  | )9/14/2017 、 | ·                 |              |        |  |  |
|          |                      |                   |              |                   |              |        |  |  |
|          |                      |                   |              |                   |              |        |  |  |
|          |                      |                   |              | Back Prev         | view C       | Cancel |  |  |

### Individual Name Tab

| 🥯 New Jersey Search                                       | Experts - 201700015       |              |          |                 | _       | ×  |
|-----------------------------------------------------------|---------------------------|--------------|----------|-----------------|---------|----|
| Search                                                    |                           |              |          |                 | ٢       |    |
| Judgment & Patriot                                        | Individual Name           | Company Name | Property | Chancery Abstra | acts    |    |
| Type: Select<br>Name: Select<br>Buyer<br>Seller<br>First: | <br><br>Middit            | ~<br>2 La    | ist:     |                 | Suffix: |    |
| Select the Service                                        | s You Wish to Ord         | er :         |          |                 |         | -  |
| UCC Search                                                | ı                         | Details      |          |                 |         |    |
| Child Suppo                                               | rt Judgment Searc<br>arch | h            |          |                 |         |    |
|                                                           |                           |              |          |                 |         |    |
|                                                           |                           |              |          |                 |         |    |
|                                                           |                           |              |          |                 |         |    |
|                                                           |                           |              | Bac      | k Previev       | vCance  | el |

- **Type:** Select Buyer or Seller.
- Name: Name of buyer/seller selected. This information pulls from the ProForm order.
- Select Services You Wish to Order: Check the box(es) for the services you wish to order.
  - o UCC Search
  - Child Support Judgment Search
  - Litigation Search

#### **UCC Details Screen**

| 🚳 New Jersey Search Exper | ts - 201700015                           | × |
|---------------------------|------------------------------------------|---|
| UCC Search                | $\bigcirc$                               |   |
|                           |                                          |   |
| Name :                    | Brandon Buyer                            |   |
| Address 1:                | 1234 Main Street                         |   |
| Address 2:                |                                          |   |
| City:                     | Newark                                   |   |
| State:                    | NJ V Zip: 07101                          |   |
| Copies of Liens:          | At Any Address     At Above Address Only |   |
|                           |                                          |   |
|                           |                                          |   |
|                           |                                          |   |
|                           |                                          |   |
|                           |                                          |   |
|                           |                                          |   |
|                           | Save Cance                               | 1 |

#### Company Name Tab

| New Jersey Search Ex             | perts - New17091                    | 82134          |          |                        | ~          |
|----------------------------------|-------------------------------------|----------------|----------|------------------------|------------|
| Search                           |                                     |                |          |                        | $\bigcirc$ |
| Judgment & Patriot               | ndividual Name                      | Company Name   | Property | Chancery Abstracts     |            |
| Type:<br>Name:<br>Selected Name: | Select<br>Select<br>Buyer<br>Seller |                | ~        |                        |            |
| Select the Services              | You Wish to Ord                     | er:<br>Details |          | porate Search          |            |
| Copies of Ent                    | tity Filings                        | Details        | Litig:   | ation Search           |            |
| Franchise Ta                     | x Report                            | <u>Details</u> | Regi     | stered Agent Letter    |            |
| Certificate of                   | Good Standing                       | <u>Details</u> | Offic    | ers and Directors Lett | er         |
|                                  |                                     |                |          |                        |            |
|                                  |                                     |                |          |                        |            |
|                                  |                                     |                | Bac      | ck Preview             | Cancel     |

- **Type:** Select Buyer or Seller Organization.
- Name: Name of type selected. This information pulls from the ProForm order.
- Selected Name: Same information as Name; however, this field is editable.
- Select Services You Wish to Order: Check the box(es) for the services you wish to order.
  - o UCC Search
  - Copies of Entity Filings
  - Franchise Tax Report
  - **o** Certificate of Good Standing
  - o Corporate Search
  - Litigation Search
  - Registered Agent Letter
  - Officers and Directors Letter

#### UCC Search Details Screen

| 🥹 New Jersey Search Exper | ts - 201700015                           | ×  |
|---------------------------|------------------------------------------|----|
| UCC Search                | $\bigcirc$                               |    |
|                           |                                          |    |
|                           |                                          |    |
| Name:                     | SoftPro                                  |    |
| Address 1:                | 1234 Main Street                         |    |
| Address 2:                |                                          |    |
| City:                     | Newark                                   |    |
| State:                    | NJ V Zip: 07101                          |    |
| Copies of Liens:          | At Any Address     At Above Address Only |    |
|                           |                                          |    |
|                           |                                          |    |
|                           |                                          |    |
|                           | Save                                     | el |

#### **Copies of Entity Filings Screen**

| New Jersey Search Experts - 201700015                         | New Jersey Search Experts - 201700015                                                                                                    |
|---------------------------------------------------------------|----------------------------------------------------------------------------------------------------|
| Copies of Entity Filings                                      | Copies of Entity Filings                                                                                                    |
| Name: SoftPro<br>Type: All<br>Certified<br>Include Amendments | Name: SoftPro Type: All Copy of Amendment Amendment At Name Statement of Authority Certificate of Cancellation Dissolution Formation Incorporation Certificate of Merger Change of Registered Agent Change of Registered Agent, Officers, Di |
| Save Cancel                                                   | Save Cancel                                                                                                    |

- Name: Name of type selected. This information pulls from the ProForm order.
- **Type:** Select type of request

#### Franchise Tax Report Screen

| New Jersey Search Experts - 201700                                                                      | 0015                                                                                    | ×          |
|----------------------------------------------------------------------------------------------------|-----------------------------------------------------------------------------------------|------------|
| Franchise Tax Report                                                                                    |                                                                                         |            |
|                                                                                                    |                                                                                         |            |
|                                                                                                    |                                                                                         |            |
| Name:                                                                                                   | SoftPro                                                                                 |            |
| Transaction Type:                                                                                       | General Info                                                                            | ~          |
| Title Held:                                                                                             | 9/14/1997 🗐 🔻 - 9/14/2017 🗐                                                             | •          |
|                                                                                                    |                                                                                         |            |
|                                                                                                    |                                                                                         |            |
|                                                                                                    |                                                                                         |            |
|                                                                                                    |                                                                                         |            |
|                                                                                                    |                                                                                         |            |
|                                                                                                    |                                                                                         |            |
|                                                                                                    |                                                                                         |            |
|                                                                                                    | Sa                                                                                      | ave Cancel |
|                                                                                                    |                                                                                         |            |
| New Jersey Search Experts - 20170                                                                       | 0015                                                                                    | ×          |
| New Jersey Search Experts - 20170<br>Franchise Tax Report                                               | 0015                                                                                    | ×          |
| New Jersey Search Experts - 20170<br>Franchise Tax Report                                               | 20015                                                                                   | X          |
| New Jersey Search Experts - 20170<br>Franchise Tax Report                                               | 0015                                                                                    | ×          |
| New Jersey Search Experts - 20170<br>Franchise Tax Report<br>Name:                                      | SoftPro                                                                                 | ×          |
| New Jersey Search Experts - 201700<br>Franchise Tax Report<br>Name:<br>Transaction Type:                | SoftPro<br>General Info                                                                 | ×          |
| New Jersey Search Experts - 201700<br>Franchise Tax Report<br>Name:<br>Transaction Type:<br>Title Held: | SoftPro<br>General Info<br>General Info<br>Conveyance                                   | ×          |
| New Jersey Search Experts - 20170<br>Franchise Tax Report<br>Name:<br>Transaction Type:<br>Title Held:  | SoftPro<br>General Info<br>Conveyance<br>Foreclosure<br>Mortgage                        | ×          |
| New Jersey Search Experts - 20170<br>Franchise Tax Report<br>Name:<br>Transaction Type:<br>Title Held:  | SoftPro General Info General Info Conveyance Foreclosure Mortgage Real Estate Sale      | ×          |
| New Jersey Search Experts - 20170<br>Franchise Tax Report<br>Name:<br>Transaction Type:<br>Title Held:  | SoftPro<br>General Info<br>Conveyance<br>Foreclosure<br>Mortgage<br>Real Estate<br>Sale | ×          |
| New Jersey Search Experts - 20170<br>Franchise Tax Report<br>Name:<br>Transaction Type:<br>Title Held:  | SoftPro General Info General Info Conveyance Foreclosure Mortgage Real Estate Sale      | ×          |
| New Jersey Search Experts - 20170<br>Franchise Tax Report<br>Name:<br>Transaction Type:<br>Title Held:  | SoftPro General Info General Info Conveyance Foreclosure Mortgage Real Estate Sale      | ×          |
| New Jersey Search Experts - 20170<br>Franchise Tax Report<br>Name:<br>Transaction Type:<br>Title Held:  | SoftPro General Info General Info Conveyance Foreclosure Mortgage Real Estate Sale      | ×          |
| New Jersey Search Experts - 20170<br>Franchise Tax Report<br>Name:<br>Transaction Type:<br>Title Held:  | SoftPro General Info General Info Conveyance Foreclosure Mordgage Real Estate Sale      |            |

- Name: Name of type selected. This information pulls from the ProForm order.
- Transaction Type: Select transaction type.

### Certificate of Good Standing Screen

| New Jersey Search Experts - 201700015 | ;                        | × |
|---------------------------------------|--------------------------|---|
| Certificate of Good Standing          | $\odot$                  |   |
|                                       |                          |   |
|                                       |                          |   |
| Name: SoftPro                         |                          |   |
| Regular (Short F)                     | Form)                    |   |
| 🔿 Long Form Listi                     | ing Charter Documents    |   |
| 🔿 Long Form Listi                     | ing Officers & Directors |   |
|                                       |                          |   |
|                                       |                          |   |
|                                       |                          |   |
|                                       | Save Cancel              |   |

#### Property Tab

| 🥺 New Jersey Searc | ch Experts - New17091 | 82134            |               |                    |        | Х  |
|--------------------|-----------------------|------------------|---------------|--------------------|--------|----|
| Search             |                       |                  |               |                    | ٢      |    |
| Judgment & Patri   | ot Individual Name    | Company Nam      | e Property    | Chancery Abstracts |        |    |
| County:            | Essex                 | ~                | Municipality: | Select             | ~      |    |
| Property:          | 12345 West Avenue     | , Newark, NJ 276 | 609           |                    | $\sim$ |    |
| Address1:          | 12345 West Avenue     |                  | Block:        | 4                  |        |    |
| Address2:          |                       |                  | Lot:          | 2                  |        |    |
| City:              | Newark                |                  | Qualifier     | :                  |        |    |
| State:             | NJ ~ Zip: 2           | 7609             |               |                    |        |    |
| Owner:             | Stan Seller; SoftPro; | Sandy Seller     |               |                    |        |    |
| Select the         | e Services You Wish   | to Order :       |               |                    |        | _  |
|                    | Tax Search            | Deta             | ils           |                    |        |    |
|                    | Tidelands Search      | Deta             | ils           |                    |        |    |
|                    | Flood Search          | Deta             | ils           |                    |        |    |
|                    |                       |                  | Bac           | k Preview          | Cance  | el |

- **County:** County entered in ProForm order.
- **Municipality:** List in the dropdown is filtered by the county entered.
- **Property:** Allows the user to select a property (if multiple)
- Address1, Address2, Block, Lot, City, State, Zip: Information populates based on property selected and the information added to the ProForm order.
- Qualifier:
- **Owner:** Pulls seller(s) names from ProForm order. If more than one seller, the names are separated by a comma.
- Select Services You Wish to Order: Check the box(es) for the services you wish to order.
  - o Tax Search
  - Tidelands Search
  - Flood Search

#### **Tax Search Screen**

| 🥯 New Jersey Search Expe | rts - 201700015        | × |
|--------------------------|------------------------|---|
| Tax Search               |                        |   |
|                          |                        |   |
|                          |                        |   |
|                          | Unconfirmed Assessment |   |
|                          | ☑ Utilities            |   |
|                          | Comments:              |   |
|                          |                        |   |
|                          |                        |   |
|                          | Save Cance             | I |

#### Tidelands Search Screen

• County and Municipality on the property screen are required to order this search.

| 🥯 New Jersey Search Experts - 20170                                                                                                    | 0015 ×                                                                                                    |
|----------------------------------------------------------------------------------------------------|----------------------------------------------------------------------------------------------------|
| Tidelands Search                                                                                                    | $(\mathfrak{z})$                                                                                                    |
|                                                                                                    |                                                                                                    |
| Client:                                                                                                    | Softpro                                                                                                    |
|                                                                                                    | Issue Certificate To: (if other than title company)                                                                                                    |
| Туре:                                                                                                    | Select V                                                                                                    |
| Name:                                                                                                    | Select V                                                                                                    |
| Selected Name:                                                                                                    |                                                                                                    |
| Address1:                                                                                                    |                                                                                                    |
| Address2:                                                                                                    |                                                                                                    |
| City:                                                                                                    |                                                                                                    |
| State                                                                                                    | Zip: -                                                                                                    |
| outo.                                                                                                    |                                                                                                    |
|                                                                                                    | ^                                                                                                    |
| Comments:                                                                                                    |                                                                                                    |
|                                                                                                    |                                                                                                    |
|                                                                                                    | ~                                                                                                    |
|                                                                                                    | Save Cancel                                                                                                    |
| • • • • • • • •                                                                                                    |                                                                                                    |
| Wew Jersey Search Experts - 2017                                                                                                    | 00015                                                                                                    |
| Wew Jersey Search Experts - 2017                                                                                                    | 20015                                                                                                    |
| Wew Jersey Search Experts - 2017                                                                                                    |                                                                                                    |
| Wew Jersey Search Experts - 2017<br>Tidelands Search<br>Client:                                                                                                | Softpro                                                                                                    |
| Wew Jersey Search Experts - 2017<br>Tidelands Search<br>Client:                                                                                                | Softpro                                                                                                    |
| New Jersey Search Experts - 2017<br>Tidelands Search<br>Client:<br>Type:                                                                                       | Softpro Issue Certificate To : (if other than title company) Select                                                                                                    |
| New Jersey Search Experts - 2017<br>Tidelands Search<br>Client:<br>Type:<br>Name:                                                                              | Softpro Softpro Issue Certificate To : (if other than title company) Select Select Select Select Select Select Select                                                                                                    |
| New Jersey Search Experts - 2017<br>Tidelands Search<br>Client:<br>Type:<br>Name:<br>Selected Name:                                                            | Softpro Softpro Sue Certificate To : (if other than title company) Select Attorney Buyer Super                                                                                                    |
| New Jersey Search Experts - 20170<br>Tidelands Search<br>Client:<br>Type:<br>Name:<br>Selected Name:                                                           | Softpro Softpro Issue Certificate To : (if other than title company) Select Select Attorney Buyer Lender Lender Loan Servicer                                                                                                    |
| Wew Jersey Search Experts - 20170<br>Tidelands Search<br>Client:<br>Type:<br>Name:<br>Selected Name:<br>Address1:                                              | Softpro Softpro Succentificate To : (if other than title company)SelectSelect Attorney Buyer Lender Loan Servicer Mortgage Broker Other Contact                                                                                                    |
| New Jersey Search Experts - 20170<br>Tidelands Search<br>Client:<br>Type:<br>Name:<br>Selected Name:<br>Address1:<br>Address2:                                 | Softpro Softpro Softpro Subscription Softpro Subscription Subscription |
| New Jersey Search Experts - 20170<br>Tidelands Search<br>Client:<br>Type:<br>Name:<br>Selected Name:<br>Address1:<br>Address2:<br>City:                        | Softpro Softpro Issue Certificate To : (if other than title company)SelectSelect Attorney Buyer Lender Loan Servicer Mortgage Broker Other Contact Payoff Lender Title Company Underwriter                                                                                                    |
| New Jersey Search Experts - 2017<br>Tidelands Search<br>Client:<br>Type:<br>Name:<br>Selected Name:<br>Address1:<br>Address2:<br>City:<br>State:               | Softpro  Softpro  Issue Certificate To : (if other than title company) Select  Attorney Buyer Lender Loan Servicer Mortgage Broker Other Contact Payoff Lender Title Company Underwriter  Zip:                                                                                                    |
| New Jersey Search Experts - 20170<br>Tidelands Search<br>Client:<br>Type:<br>Name:<br>Selected Name:<br>Address1:<br>Address2:<br>City:<br>State:              | Softpro Softpro Sue Certificate To : (if other than title company)Select Attorney Buyer Lender Loan Servicer Mortgage Broker Other Contact Payoff Lender Title Company Underwriter Zip:                                                                                                    |
| New Jersey Search Experts - 20170<br>Tidelands Search<br>Client:<br>Type:<br>Name:<br>Selected Name:<br>Address1:<br>Address2:<br>City:<br>State:              | Softpro  Softpro  Issue Certificate To : (if other than title company) Select Select  Attorney Buyer Lender Loan Servicer Mortgage Broker Other Contact Payoff Lender Title Company Underwriter  Zip:                                                                                                    |
| New Jersey Search Experts - 20170<br>Tidelands Search<br>Client:<br>Type:<br>Name:<br>Selected Name:<br>Address1:<br>Address2:<br>City:<br>State:<br>Comments: | Softpro  Softpro  Softpro  Softpro  Sue Certificate To : (if other than title company) Select  Attorney Buyer Lender Loan Servicer Mortgage Broker Other Contact Payoff Lender Title Company Underwriter  Zip:                                                                                                    |
| Vew Jersey Search Experts - 2017<br>Tidelands Search<br>Client:<br>Type:<br>Name:<br>Selected Name:<br>Address1:<br>Address2:<br>City:<br>State:<br>Comments:  | Softpro Issue Certificate To : (if other than title company)Select Atomey Buyer Lender Loan Servicer Mortgage Broker Other Contact Payoff Lender Title Company Underwriter Zip:                                                                                                    |
| New Jersey Search Experts - 20170<br>Tidelands Search<br>Client:<br>Type:<br>Name:<br>Selected Name:<br>Address1:<br>Address2:<br>City:<br>State:<br>Comments: | Softpro  Softpro  Softpro  Sue Certificate To : (if other than title company) Select  Attorney Buyer Lender Loan Servicer Mortgage Broker Other Contact Payoff Lender Title Company Underwriter  Zip:                                                                                                    |

• Client: Seller organization selected on the Company Name screen

- **Type:** List of contact types in ProForm. Select the contact type (other than title company) to issue the certificate
- Name: Select the name of contact type selected
- Selected Name, Address1, Address2, City, State, Zip : The selected contact information in the ProForm order.
- **Comments:** Add any comments to be submitted with the search

#### Flood Search Screen

• County and Municipality on the property screen are required to order this search.

| 🥯 New Jersey Search Expe | erts - 201700015 |       | × |
|--------------------------|------------------|-------|---|
| Flood Search             |                  | ۲     |   |
| Search Type:             | Flood Search     |       |   |
| Loan:                    | 1 ~              |       |   |
| Lender ID:               | 987654           |       |   |
| Lender:                  | Lending Services |       |   |
| Address 1:               | 123 WestAvenue   |       |   |
| Address 2:               |                  |       |   |
| City:                    | Raleigh          |       |   |
| State:                   | NC V Zip: 27609  |       |   |
| Loan ID:                 | 123456           |       |   |
| Loan Length:             | 15_              |       |   |
| Comments:                | ^                |       |   |
|                          |                  |       |   |
|                          | ~                |       |   |
|                          | Save             | Cance | 4 |

- **Search Type:** Choose the type of flood search.
- Loan: Select which loan the flood insurance will be issued.
- Lender ID: ID number for Lender entered into ProForm order.
- Lender, Address 1, Address 2, City, State, Zip: The lender information added to ProForm order.
- Loan ID: The loan number added to the ProForm order
- Loan Length: The loan term years added to the ProForm order.
- **Comments:** Add any comments to be submitted with the search

### Chancery Abstracts Tab

| Search<br>Judgment & Patriot I<br>Service Type:<br>Plaintiff Name | Individual Name                                           | Company Name       | Bronatt     |                    | $\bigcirc$ |    |
|-------------------------------------------------------------------|-----------------------------------------------------------|--------------------|-------------|--------------------|------------|----|
| Judgment & Patriot I<br>Service Type:<br>Plaintiff Name           | Individual Name                                           | Company Name       | Broparty    |                    |            |    |
| Service Type:<br>Plaintiff Name                                   | Select                                                    |                    | Flopeny     | Chancery Abstracts |            |    |
| Plaintiff Name                                                    |                                                           | $\sim$             | Docket #    | <b>#</b> :         |            |    |
| Last:                                                             | Select<br>Full Chancery<br>Short Form Char<br>Case Status | icery              | First       | t.                 |            |    |
| Last:                                                             | Ciciliani                                                 |                    | First       | t:                 |            |    |
| Premises Desc                                                     | cription as Set Fo                                        | rth in the Action  |             |                    |            |    |
| Property:                                                         | 1234 Main Street                                          | , Newark, NJ 0710  | 01          |                    | ~          |    |
| Address1:                                                         | 1234 Main Street                                          |                    | Lo          | ot: 3              |            |    |
| Address2:                                                         |                                                           |                    | Block       | k: 2               |            |    |
| City:                                                             | Newark                                                    |                    | Municipalit | ty: Select         | ~          |    |
| State:                                                            | NJ v Zip:                                                 | 07101              |             |                    |            |    |
| If "In Rem" fo                                                    | reclosure, please                                         | advise claim or se | chedule num | nber:              |            |    |
| Comments:                                                         |                                                           |                    |             |                    |            |    |
|                                                                   |                                                           |                    | Back        | Preview            | Canc       | el |

| 🥯 New Jersey Search E                    | xperts - 201700015                                        |                    |             |                      | ×      |
|------------------------------------------|-----------------------------------------------------------|--------------------|-------------|----------------------|--------|
| Search                                   |                                                           |                    |             |                      | ٢      |
| Judgment & Patriot                       | Individual Name                                           | Company Name       | Property    | * Chancery Abstracts | ;      |
| Service Type:                            | Case Status                                               | $\sim$             | Docket#     | t:                   | *      |
| Plaintiff Name<br>Last:<br>First Named I | Select<br>Full Chancery<br>Short Form Char<br>Case Status | icery              | First       | •                    |        |
| Last                                     |                                                           |                    | First       | :                    |        |
| Premises Des                             | cription as Set Fo                                        | orth in the Action |             |                      |        |
| Property:                                | 1234 Main Street                                          | t, Newark, NJ 0710 | 1           |                      | ~      |
| Address1:                                | 1234 Main Street                                          |                    | Lo          | t 3                  |        |
| Address2:                                |                                                           |                    | Block       | c 2                  |        |
| City:                                    | Newark                                                    |                    | Municipalit | y: Select            | $\sim$ |
| State:                                   | NJ V Zip:                                                 | 07101              |             |                      |        |
| If "In Rem" f                            | oreclosure, please                                        | advise claim or so | hedule num  | iber:                |        |
| Comments:                                |                                                           |                    |             |                      |        |
|                                          |                                                           |                    | Back        | Preview              | Cancel |

| New Jersey Search E | Experts - 201700015                                      | :      |
|---------------------|----------------------------------------------------------|--------|
| Search              |                                                          | D      |
| Judgment & Patriot  | Individual Name Company Name Property Chancery Abstracts |        |
| Service Type:       | Case Status V Docket #: 12345                            |        |
| Plaintiff Name      | e                                                        |        |
| Last:               | First:                                                   |        |
| First Named I       | Defendant                                                |        |
| Last:               | First:                                                   |        |
| Premises Des        | scription as Set Forth in the Action                     |        |
| Property:           | 1234 Main Street, Newark, NJ 07101                       | $\sim$ |
| Address1:           | 1234 Main Street Lot: 3                                  |        |
| Address2:           | Block: 2                                                 |        |
| City:               | Newark Municipality: Select                              | ~      |
| State:              | NJ V Zip: 07101                                          |        |
| lf "In Rem" f       | foreclosure please advise claim or schedule number       |        |
|                     |                                                          |        |
| Comments:           |                                                          |        |
|                     | Back Preview                                             | Cancel |

- Service Type: Select Chancery service
- **Docket Number**: Required when service type has been selected
- Plaintiff Name: Enter Last Name, First Name for plaintiff
- First Named Defendant: Enter Last Name, First Name for defendant
- **Property:** Allows the user to select a property (if multiple)
- Address1, Address2, Block, Lot, City, State, Zip: Information populates based on property selected and the information added to the ProForm order.
- **Comments:** Add any comments to be submitted with the search
- Click **Preview** to navigate to the **Preview** screen.

## **Preview Order Screen**

The **Preview Order** screen allows you to review the products selected and information added before submitting the request to NEW JERSEY SEARCH EXPERTS – TITLE AND ABSTRACT SEARCH via 360.

| 🥯 New Jersey Search Experts                                      | - 201700015                                                               |      |        | ×          |
|------------------------------------------------------------------|---------------------------------------------------------------------------|------|--------|------------|
| Preview Order                                                    |                                                                           |      |        | $\bigcirc$ |
| JUDGMENT INFORMATIO                                              | DN                                                                        |      |        | ^          |
| Judgment Search<br>Name:<br>Match Exact Name Only:<br>Date:      | Sally Seller<br>NO<br>From 09/14/1997 To 09/14/2017                       |      |        |            |
| PATRIOT INFORMATION                                              |                                                                           |      |        |            |
| Patriot Search<br>Name(s):                                       | Sally Seller                                                              |      |        |            |
| COMPANY INFORMATIO<br>Name:                                      | N<br>SoftPro                                                              |      |        |            |
| UCC Search<br>Selection:<br>Address1:<br>City:<br>State:<br>Zip: | Copy Of Liens at any Address<br>1234 Main Street<br>Newark<br>NJ<br>07101 |      |        |            |
| Copies of Entity Filings<br>Type:<br>Is Certified?               | All                                                                       |      |        | ~          |
| ,                                                                |                                                                           |      |        |            |
|                                                                  | [                                                                         | Back | Submit | Cancel     |
|                                                                  |                                                                           |      |        |            |
| New Jersey Search Experts - 2017                                 | 00015                                                                     |      | ×      |            |
|                                                                  |                                                                           |      |        |            |
|                                                                  |                                                                           |      |        |            |
|                                                                  |                                                                           |      |        |            |
|                                                                  |                                                                           |      |        |            |

| Your data has been subm | Softaro 360       | ×             |
|-------------------------|-------------------|---------------|
|                         | Vour data has bee | en submitted. |
|                         |                   | ОК            |
|                         |                   |               |

# Accepting Document(s)

The transaction status in the 360 queue will show as 'ready' when documents have been sent from New Jersey Search Experts – Title and Abstract Search. The user will click **Next Step** to review the documents. If you submitted multiple search requests, each request will show in the queue as a separate transaction.

| Oueue     | Jueue                                                                        |                           |          |               |              |                |            |                    |                |             |                      |             |                         |
|-----------|------------------------------------------------------------------------------|---------------------------|----------|---------------|--------------|----------------|------------|--------------------|----------------|-------------|----------------------|-------------|-------------------------|
| 🕑 Next    | 🕲 Next Step 💿 🖂 🗐 Views: Active Order 🛛 🙀 😨 🔀 🎁 Filter: Al Providers 🕞 🛫 🏭 💭 |                           |          |               |              |                |            |                    |                |             |                      |             |                         |
|           | Provider                                                                     | Service                   |          | Product 9     | Status       | Linked Order   | Linked Pr  | ofile Create       | d By Created C | n           | Completed On         | Descripti   | on Sub Product          |
| \$        | New Jersey Search Exp                                                        | perts Title And Abstrac   | t Search | R             | leady        | 201700015      | Default    | Vishwar            | a 10/17/201    | 7 2:55 PM   |                      | Sally Selle | r Patriot Search        |
|           |                                                                              |                           |          |               |              |                |            |                    |                |             |                      |             |                         |
| -         |                                                                              |                           |          |               |              |                |            |                    |                |             |                      |             |                         |
| Queue     |                                                                              |                           |          |               |              |                |            |                    |                |             |                      |             |                         |
| 🔘 Next St | ep 💿 🖂 📄 Views: Acti                                                         | ive Order 👻               | 🚖 🛃 🛙    | 🔒 🏙 Filter: A | ll Providers | - 🗳 🏢          | ۵          |                    |                |             |                      |             |                         |
|           | Provider                                                                     | Service                   | Product  | Status        | Linked Order | Linked Profile | Created By | Created On         | Completed On   | Descript    | on Sub Product       |             | Transaction Number      |
| <b>\$</b> | New Jersey Search Experts                                                    | Title And Abstract Search |          | In Progress   | 201700015    | Default        | Vishwana   | 10/17/2017 2:55 PM |                | Sally Selle | r Patriot Search     |             | 410060-70-171017-018802 |
| \$        | New Jersey Search Experts                                                    | Title And Abstract Search |          | In Progress   | 201700015    | Default        | Vishwana   | 10/17/2017 2:54 PM |                | Sally Selle | r Judgment Search    |             | 410060-70-171017-018801 |
| 4         | New Jersey Search Experts                                                    | Title And Abstract Search |          | In Progress   | 201700015    | Default        | Vishwana   | 10/17/2017 2:53 PM |                | Sally Selle | er Patriot Search    |             | 410060-70-171017-018799 |
|           | New Jersey Search Experts                                                    | Title And Abstract Search |          | In Progress   | 201700015    | Default        | Vishwana   | 10/17/2017 2:53 PM |                | Sally Selle | r Judgment Search    |             | 410060-70-171017-018798 |
| \$        | New Jersey Search Experts                                                    | Title And Abstract Search |          | In Progress   | 201700015    | Default        | Vishwana   | 10/17/2017 2:53 PM |                | SoftPro     | UCC Search           | •           | 410060-70-171017-018797 |
|           | New Jersey Search Experts                                                    | Title And Abstract Search |          | In Progress   | 201700015    | Default        | Vishwana   | 10/17/2017 2:52 PM |                | SoftPro     | Franchise Tax Rep    | ort         | 410060-70-171017-018796 |
|           | New Jersey Search Experts                                                    | Title And Abstract Search |          | In Progress   | 201700015    | Default        | Vishwana   | 10/17/2017 2:52 PM |                | SoftPro     | Certificate of Good  | d Standing  | 410060-70-171017-018795 |
| \$        | New Jersey Search Experts                                                    | Title And Abstract Search |          | In Progress   | 201700015    | Default        | Vishwana   | 10/17/2017 2:52 PM |                | SoftPro     | Copies of Entities F | Fillings    | 410060-70-171017-018794 |

## **Review Screen**

The **Review** screen allows the user to view, copy, and accept documents from New Jersey Search Experts – Title and Abstract Search into the Select order.

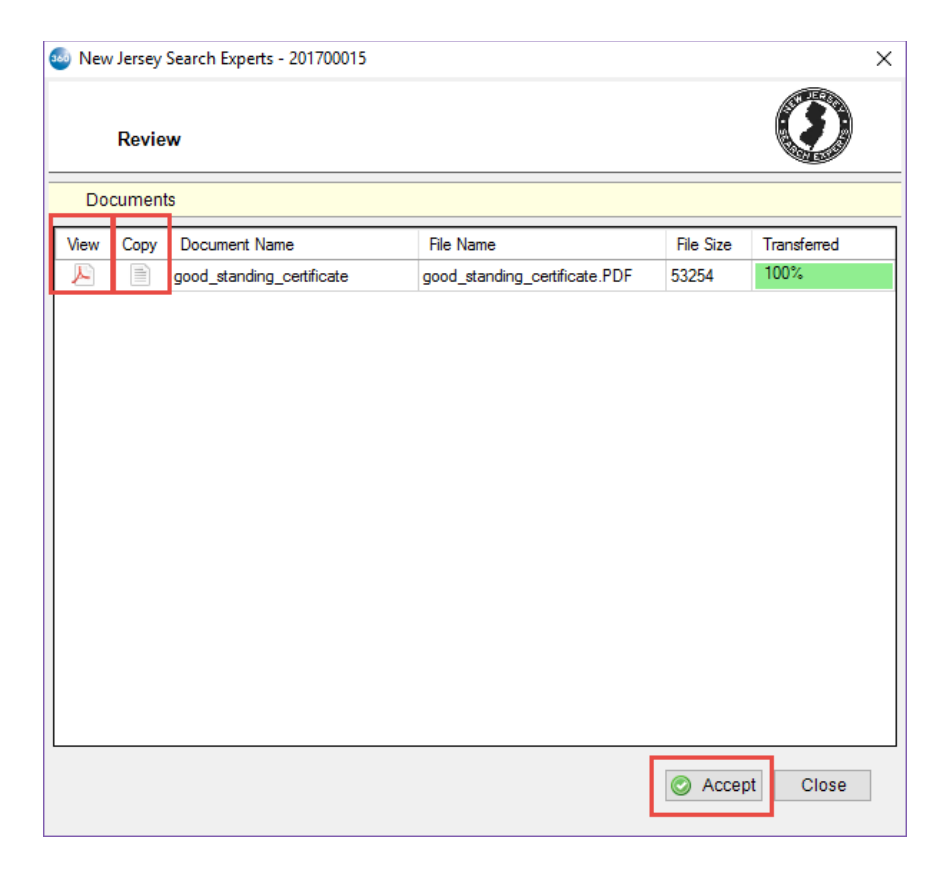

- View: View documents sent from New Jersey Search Experts Title and Abstract Search.
- **Copy:** Save a copy of the document to the clipboard.
- Accept: Attach the document(s) to the Select order.

The accepted documents will be saved as attachments section of the ProForm order.

| 0 | O O Attachments |      |             |                         |                    |               |                                        |                           |  |  |
|---|-----------------|------|-------------|-------------------------|--------------------|---------------|----------------------------------------|---------------------------|--|--|
| 4 | 🗟 🗟 ⊿ 🚨 🛱 🖣     | 3    |             |                         |                    |               |                                        |                           |  |  |
|   | Attachments     | Name | Description | <b>Type</b><br>PDF File | Source<br>Attached | Size<br>52 KB | Last Modified On<br>10/17/2017 4:18 PM | Last Modified By<br>Admin |  |  |